# Hoe stelt u de functies voor nu conferentie in CUCM 11.X in

## Inhoud

Inleiding Voorwaarden Vereisten Gebruikte componenten Achtergrondinformatie Configureren Configuraties Verifiëren Problemen oplossen

# Inleiding

Dit document beschrijft een nieuwe **conferentie** van de eigenschappen **nu**, in Cisco Unified Communications Manager (CUCM).

# Voorwaarden

#### Vereisten

Cisco raadt u aan om kennis te hebben van Media resources op Call Manager.

#### Gebruikte componenten

De informatie in dit document is gebaseerd op CUCM versie 11.5.0.99838-4.

De informatie in dit document is gebaseerd op de apparaten in een specifieke laboratoriumomgeving. Alle apparaten die in dit document worden beschreven, hadden een opgeschoonde (standaard)configuratie. Als uw netwerk live is, moet u de potentiële impact van elke opdracht begrijpen.

# Achtergrondinformatie

De eigenschap van de Conferentie nu staat zowel externe als interne bezoekers toe om zich bij een conferentie aan te sluiten door een Van de Conferentie Nu IVR Aantal van de Map te draaien, dat een gecentraliseerd aantal van de conferentiehulp is. Een IVR-toepassing leidt de beller om zich bij de conferentie aan te sluiten door aankondigingen af te spelen. Nadat de host zowel het vergadernummer als de PIN correct heeft ingevoerd, wordt een conference bridge toegewezen op basis van de Media Resource Group List (MRGL) van de host. Deelnemers die meedoen voor de vergadering begint, worden omgeleid naar dezelfde conferentiebrug. De gastheer kan de code van de Toegang van de Aanhangers voor een veilige conferentie instellen.

# Configureren

Dit is een procedure om de functie **Conference Now** te configureren.

#### Configuraties

Stap 1. Configureer de conferentie nu.

Navigeer om routing > Conference Now te bellen, zoals in de afbeelding wordt getoond:

| ahaha                         | <b>Cisco Unified CM Adm</b>                                             | ninistration                                                                                                    |
|-------------------------------|-------------------------------------------------------------------------|----------------------------------------------------------------------------------------------------|
| cisco                         | For Cisco Unified Communications                                        | Solutions                                                                                                    |
| System 👻                      | AAR Group<br>Dial Rules                                                 | anced Features ▼ Device ▼ Application ▼ User Management ▼ Bulk Administration ▼ Help ▼                                                                                                    |
| ⚠                             | Route Filter                                                            | ice is configured. This is required to recover your system in case of                                                                                                    |
| Cisc<br>System                | SIP Route Pattern<br>Class of Control<br>Intercom                       | istration                                                                                                    |
| VMware                        | Client Matter Codes<br>Forced Authorization Codes<br>Emergency Location | n(R) CPU E5-4669 v3 @ 2.10GHz, disk 1: 120Gbytes, 5120Mbytes RAM, Partitions aligne                                                                                                    |
| User c last l                 | Translation Pattern                                                     | ust 27, 2016 11:52:28 AM IST, to node 10,106 99,199, from 10,106,120,156 using HTTPS                                                                                                    |
| Copyright ©<br>All rights res | Call Park<br>Directed Call Park<br>Call Pickup Group                    | 131 27, 2010 11.32.20 AM 131, to hode 10.100.33.133, hom 10.130.120.130 daing m 173                                                                                                    |
| This product<br>exporters, d  | Directory Number<br>Meet-Me Number/Pattern                              | ubject to United States and local country laws governing import, export, transfer and use. Delivery of ompliance with U.S. and local country laws. By using this product you agree to comply with applicable |
| A summary (                   | Conference Now                                                          | c products may be found at our <u>Export Compliance Product Report</u> web site.                                                                                                    |
| For Cisco Te                  | Dial Plan Installer<br>Route Plan Report<br>Transformation<br>Mobility  | I Support web site.                                                                                                    |
|                               | Logical Partition Policy Configuration                                  |                                                                                                    |

Hier houdt de **Conference Now** DN in partitie die toegankelijk is met respectievelijke Call Search Space (CSS).

| System      Call Routing      Media Resources      Advanced Features | s ▼ Device ▼ Application ▼ User Management ▼ B | ulk Administration   Help |
|----------------------------------------------------------------------|------------------------------------------------|---------------------------|
| Conference Now Configuration                                         |                                                |                           |
| Save 🗶 Delete                                                        |                                                |                           |
| Status: Ready                                                        |                                                |                           |
| Conference Now Configuration                                         |                                                |                           |
| Conference Now IVR Directory Number*                                 | 3030                                           |                           |
| Route Partition                                                      | PT-CUG                                         |                           |
| Description                                                          |                                                | ]                         |
| Maximum Wait Time For Host Until Participant is Disconnected $^{st}$ | 15                                             | Minutes                   |
| MOH Source While Participant is Waiting                              | 1-SampleAudioSource                            | -                         |
|                                                                      |                                                |                           |
| Save Delete                                                          |                                                |                           |
| (i) *- indicates required item.                                      |                                                |                           |

#### Stap 2. Nu gebruik onder Apparaat en kies de gebruikershandleiding.

Navigeren in naar **apparaat >Telefonisch** en naar het apparaat zoeken.

| cisco      | Cisco U<br>For Cisco Un | nified CM Ad      | dministration       | 1      |                  |              |                                                                          |
|------------|-------------------------|-------------------|---------------------|--------|------------------|--------------|--------------------------------------------------------------------------|
| System 💌   | Call Routing 👻          | Media Resources 👻 | Advanced Features 💌 | Device | Application      | User Managem | ment  Bulk Administration  Help                                          |
| Find and L | ist Phones              |                   |                     | СТ     | Route Point      |              |                                                                          |
| Add Ne     | ew                      |                   |                     | Ga     | ekeeper          |              |                                                                          |
|            |                         |                   |                     | Ga     | eway             |              |                                                                          |
| Phone      |                         |                   |                     | Ph     | one              |              |                                                                          |
| Find Phone | where Device            | Name              | begins with         | Tru    | nk               |              | ar Filter                                                                |
|            | intere beriet           |                   | begins men          | Re     | note Destination |              |                                                                          |
|            |                         |                   |                     | De     | ice Settings     | •            | active query. Please enter your search criteria using the options above. |
| Add New    | ,                       |                   |                     |        |                  |              |                                                                          |

#### Selecteer het juiste apparaat.

| System •   | Call Routing 👻 Media Reso                                                                      | urces • Advanced Features • Device • | Application 👻 User Management 👻 | Bulk Administration 👻 I | Help 👻          |                          |               |      |                  |
|------------|------------------------------------------------------------------------------------------------|--------------------------------------|---------------------------------|-------------------------|-----------------|--------------------------|---------------|------|------------------|
| Find and   | nd and List Phones Related Links: Actively Logged In Device Report 💌 🙃                         |                                      |                                 |                         |                 |                          |               |      |                  |
| Add N      | Add New 🏢 Select All 🔛 Clear All 🙀 Delete Selected 🍲 Reset Selected 🥒 Apply Config to Selected |                                      |                                 |                         |                 |                          |               |      |                  |
| Status -   |                                                                                                |                                      |                                 |                         |                 |                          |               |      |                  |
| (i) 7 rec  | cords found                                                                                    |                                      |                                 |                         |                 |                          |               |      |                  |
| Phone      | (1 - 7 of 7)                                                                                   |                                      |                                 |                         |                 |                          |               | Roy  | vs per Page 50 🔻 |
| Find Phone | e where Device Name                                                                            | ▼ begins with ▼                      | Find Clear Filter               | • •                     |                 |                          |               |      |                  |
|            |                                                                                                | Select                               | item or enter search text 🔻     |                         |                 |                          |               |      |                  |
|            |                                                                                                | Device Name(Line) *                  | Description                     | Device Pool             | Device Protocol | Status                   | IPv4 Address  | Сору | Super Copy       |
|            |                                                                                                | ANAAAAAAAAAAAOOO                     | ANAAAAAAAAAA000                 | Default                 | SCCP            | None                     | None          |      |                  |
|            |                                                                                                | CSESAKALEKA                          |                                 | Default                 | SIP             | None                     | None          | 6    | <b>1</b>         |
|            | ()<br>()                                                                                       | SEP001121FF6F2E                      | SEP001121FF6F2E                 | Default                 | SCCP            | Registered with CUCM-PUB | 10.106.99.231 | ß    | 1                |
|            | 7841                                                                                           | SEP00E16DBASED5                      | Auto 3003                       | HQ                      | SIP             | Registered with CUCM-PUB | 10.106.99.230 | ß    | 1                |
|            | ()<br>()                                                                                       | SEP44E4D9458511                      | Auto 3004                       | Default                 | SIP             | None                     | None          | ß    | 1                |
|            | CIPC                                                                                           | SEP54EE7581271D                      |                                 | Default                 | SCCP            | None                     | None          | D.   | 1                |
|            | ()<br>1200                                                                                     | SEPA40CC3957CC7                      | Auto 3002                       | Default                 | SIP             | Registered with CUCM-PUB | 10.106.99.236 | ß    | 1                |
| Add Nev    | w Select All Clear Al                                                                          | Delete Selected Reset Selected       | Apply Config to Selected        |                         |                 |                          |               |      |                  |

| Phone          | Configuration                                              |                                                                                                    |                                         | Related Links: Back To Find/List | ▼ Go |
|----------------|------------------------------------------------------------|----------------------------------------------------------------------------------------------------|-----------------------------------------|----------------------------------|------|
| 🔒 Si           | we 🗙 Delete 📋 Copy 蠀 Reset 🧷 Apply Cor                     | nfig 🕞 Add New                                                                                       |                                         |                                  |      |
| Status<br>() s |                                                            |                                                                                                    |                                         |                                  |      |
| • Assoc        | Modify Button Items                                        | Phone Type<br>Product Type: Cisco 9951<br>Device Protocol: SIP                                       |                                         |                                  |      |
| 2<br>3         | Comp Line [2] - 3006 in PT-CUG                             | Real-time Device Status<br>Registration: Registered with Cisco<br>IPv4 Address: 10.106.99.236        | Unified Communications Manager CUCM-PUB |                                  |      |
| 4<br>5         | ශික <u>g.cisco1@cisco.com</u><br>ශික <u>g.Add a new SD</u> | Active Load ID: sip9951.9-4-25R2-2<br>Inactive Load ID: sip9951.9-4-2-13<br>Download Status: Unknown |                                         |                                  |      |
| 6              | Add On Module(s)<br>None<br>None                           | Device Information                                                                                   |                                         |                                  |      |
| 8<br>9         | None                                                       | Device is trusted<br>MAC Address *                                                                   | A40CC3957CC7                            |                                  |      |
| 10             | None                                                       | Description                                                                                          | Auto 3002                               |                                  |      |

Selecteer hier **Eigenaar** als **Gebruiker** en verdeel de **Gebruikersnaam** van de **Eigenaar**. **cisco** wordt **hier** als **Gebruikersnaam gebruikt**.

| System | stem 👻 Call Routing 👻 Media Resources 👻 Advanced Features 👻 Device 👻 Application 👻 User Management 👻 Bulk Administration 🎽 Help 👻 |                               |                                      |                                       |                                  |  |  |  |
|--------|----------------------------------------------------------------------------------------------------|-------------------------------|--------------------------------------|---------------------------------------|----------------------------------|--|--|--|
| Phone  | Configuration                                                                                                    |                               |                                      | F                                     | Related Links: Back To Find/List |  |  |  |
| 📄 s    | we 🗙 Delete 📔 Copy 🎦 Reset 🧷 Apply Con                                                                                            | fig 🕂 Add New                 |                                      |                                       |                                  |  |  |  |
| 20     | Need                                                                                                    | Network Hold MOH Audio Source | 2-ExternalSource                     | ▼                                     |                                  |  |  |  |
| 21     | None                                                                                                    | Location*                     | Hub_None                             | <b>*</b>                              |                                  |  |  |  |
| 22     | None                                                                                                    | AAR Group                     | < None >                             | <b>*</b>                              |                                  |  |  |  |
| 24     | None                                                                                                    | User Locale                   | English, United States               | <b>*</b>                              |                                  |  |  |  |
| 25     | None                                                                                                    | Network Locale                | < None >                             | <b>~</b>                              |                                  |  |  |  |
| 26     | None                                                                                                    | Built In Bridge*              | Default                              | •                                     |                                  |  |  |  |
| 27     | None                                                                                                    | Privacy*                      | Default                              | <b>*</b>                              |                                  |  |  |  |
| 28     | None                                                                                                    | Device Mobility Mode*         | On                                   | View Current Device Mobility Settings |                                  |  |  |  |
| 29     | None                                                                                                    | Owner                         | User Anonymous (Public/Shared Space) |                                       |                                  |  |  |  |
| 30     | None                                                                                                    | Owner User ID*                | Cisco                                | <b>T</b>                              |                                  |  |  |  |
| 31     | None                                                                                                    | Mobility User ID              | < None >                             | <b>*</b>                              |                                  |  |  |  |
| 32     | None                                                                                                    | Phone Personalization*        | Default                              | <b>*</b>                              |                                  |  |  |  |

Stap 3. Zoals in de afbeelding, navigeer naar gebruikersbeheer > Eindgebruiker.

| cisco                         | Cisco Unified CM Administration<br>For Cisco Unified Communications Solutions                                                                                                 |             |                                                                              |      |                                                                                                    |
|-------------------------------|----------------------------------------------------------------------------------------------------|-------------|------------------------------------------------------------------------------|------|----------------------------------------------------------------------------------------------------|
| System 👻                      | Call Routing - Media Resources - Advanced Features - Device - Application -                                                                                                   | Us          | er Management -Bulk Administration                                           | •    | Help 💌                                                                                                    |
|                               |                                                                                                    |             | Application User                                                             |      |                                                                                                    |
| A                             |                                                                                                    | $\leq$      | End User                                                                     |      |                                                                                                    |
|                               | WARNING: No backup device is configured. This is requ                                                                                                    |             | User/Phone Add                                                               | p    | i in case of failure.                                                                                                    |
|                               |                                                                                                    |             | SIP Realm                                                                    |      |                                                                                                    |
| Cisc                          | o Unified CM Administration                                                                                                    |             | User Settings                                                                |      |                                                                                                    |
|                               |                                                                                                    |             | Self-Provisioning                                                            |      |                                                                                                    |
| System                        | version: 11.5.0.99838-4                                                                                                    |             | Assign Presence Users                                                        |      |                                                                                                    |
| VMware                        | : Installation: 4 vCPU Intel(R) Xeon(R) CPU E5-4669 v3 @ 2.10GHz, disl                                                                                                    | k 1:        | : 120Gbytes, 5120Mbytes RAM,                                                 | , Pi | artitions aligned                                                                                                    |
|                               |                                                                                                    |             |                                                                              |      |                                                                                                    |
| Jser c last l                 | ogged in to this cluster on Saturday, August 27, 2016 11:52:28 AM IST, to node 10.                                                                                            | 106         | 5.99.199, from 10.196.120.156 using H                                        | нт   | ITPS                                                                                                    |
| Copyright ©<br>All rights res | 1999 - 2015 Cisco Systems, Inc.<br>erved.                                                                                                    |             |                                                                              |      |                                                                                                    |
| This product                  | contains cryptographic features and is subject to United States and local country la<br>stributors and users are responsible for compliance with U.S. and local country laws. | aws<br>. By | governing import, export, transfer ar<br>using this product you agree to com | and  | I use. Delivery of Cisco cryptographic products does not imply third-party authority to impo<br>ly with applicable laws and regulations. If you are unable to comply with U.S. and local laws |

summary of U.S. laws governing Cisco cryptographic products may be found at our Export Compliance Product Report web site.

or information about Cisco Unified Communications Manager please visit our Unified Communications System Documentation web site.

or Cisco Technical Support please visit our <u>Technical Support</u> web site.

#### Zoek naar de gebruiker en selecteer de gebruiker die in Stap 2 aan de telefoon is toegewezen.

| System 👻 Call   | Routing 👻    | Media Resources 👻 | Advanced Features 👻 | Device 💌 | Application • | User Management 👻 | Bulk Administratio | n 🕶 Help 🕶 |            |                  |     |                    |
|-----------------|--------------|-------------------|---------------------|----------|---------------|-------------------|--------------------|------------|------------|------------------|-----|--------------------|
| Find and List L | Jsers        |                   |                     |          |               |                   |                    |            |            |                  |     |                    |
| Add New         | Select       | All E Clear All   | Delete Selected     |          |               |                   |                    |            |            |                  |     |                    |
| Status          |              |                   |                     |          |               |                   |                    |            |            |                  |     |                    |
| i 4 records     | found        |                   |                     |          |               |                   |                    |            |            |                  |     |                    |
| liser (1 - 4    | of 4)        |                   |                     |          |               |                   |                    |            |            |                  |     | Bow                |
| Find User where | e First nam  | e                 | ▼ begins with ▼     |          |               | Find Clear Filter | 4 -                |            |            |                  |     |                    |
|                 | ı            | Jser ID 📩         | Meetin              | g Number |               | First Name        | L                  | ast Name   | Department | Directory        | URI | User Sta           |
| $\sim$          | <u>cisco</u> | >                 | 3006                |          |               |                   | cisco2             |            |            | cisco1@cisco.com |     | Enabled Local User |
|                 | cisco3       |                   | 3001                |          | А             |                   | Phone              |            |            | cisco3@cisco.com |     | Enabled Local User |
|                 | cisco4       |                   | 3002                |          | В             |                   | Phone              |            |            | cisco4@cisco.com |     | Enabled Local User |

Bewaar de PIN van de gebruiker. Deze pin wordt gebruikt als u het Host van de vergadering bent.

| System   Call Routing  | Media Resources • Advanced Features • Device • Ap | pplication 👻 User Management 👻 Bulk Administration 👻 Help 💌 |
|------------------------|---------------------------------------------------|-------------------------------------------------------------|
| End User Configuration |                                                   |                                                             |
| 🔚 Save 🗙 Delete 🗧      | Add New                                           |                                                             |
| -Status                |                                                   |                                                             |
| (i) Update successful  |                                                   |                                                             |
| -User Information      |                                                   |                                                             |
| User Status            | Enabled Local User                                |                                                             |
| User ID*               | cisco                                             |                                                             |
| Password               | •••••                                             | Edit Credential                                             |
| Confirm Password       | •••••                                             |                                                             |
| Self-Service User ID   | 3002                                              |                                                             |
| PIN                    | •••••                                             | Edit Credential                                             |
| Confirm PIN            |                                                   | This is mantodatov to set the pin                           |
| Last name *            | cisco2                                            |                                                             |
| Middle name            |                                                   |                                                             |
| First name             |                                                   |                                                             |
| Display name           |                                                   |                                                             |
| Title                  |                                                   |                                                             |
| Directory URI          | cisco1@cisco.com                                  |                                                             |

Stap 4. Selecteer het selectieteken voor **Enable End-User to Host Conference Now**, zoals in het beeld:

| Conference Now Information                                                             |
|----------------------------------------------------------------------------------------|
| Enable End User to Host Conference Now                                                 |
| Meeting Number 3002                                                                    |
| Attendees Access Code 1234 This pin is used to join the participant in the conference. |
|                                                                                        |
| Save Delete Add New                                                                    |

### Verifiëren

Om uw configuratie te verifiëren, vraag om **Nu** van de **Conferentie** Aantal (DN) te **conferentie** (**3030**). Voer het vergadernummer **3002 in**, gevolgd door **#**key.

Als host houdt u de pin in stap 3 bij. Voor andere deelnemer deelt u nu het vergadernummer **3002** en de deelnemerscode **1234**.

### Problemen oplossen

De stappen voor het oplossen van problemen bij deze configuratie worden in een afzonderlijk document behandeld.